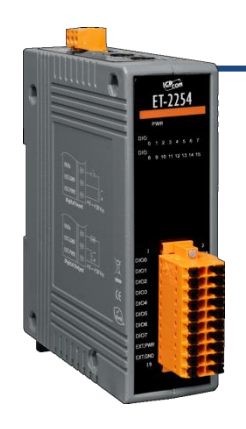

## ET-2254/ET-2254P 快速上手指南

v1.2, 2018年5月

### 產品內容

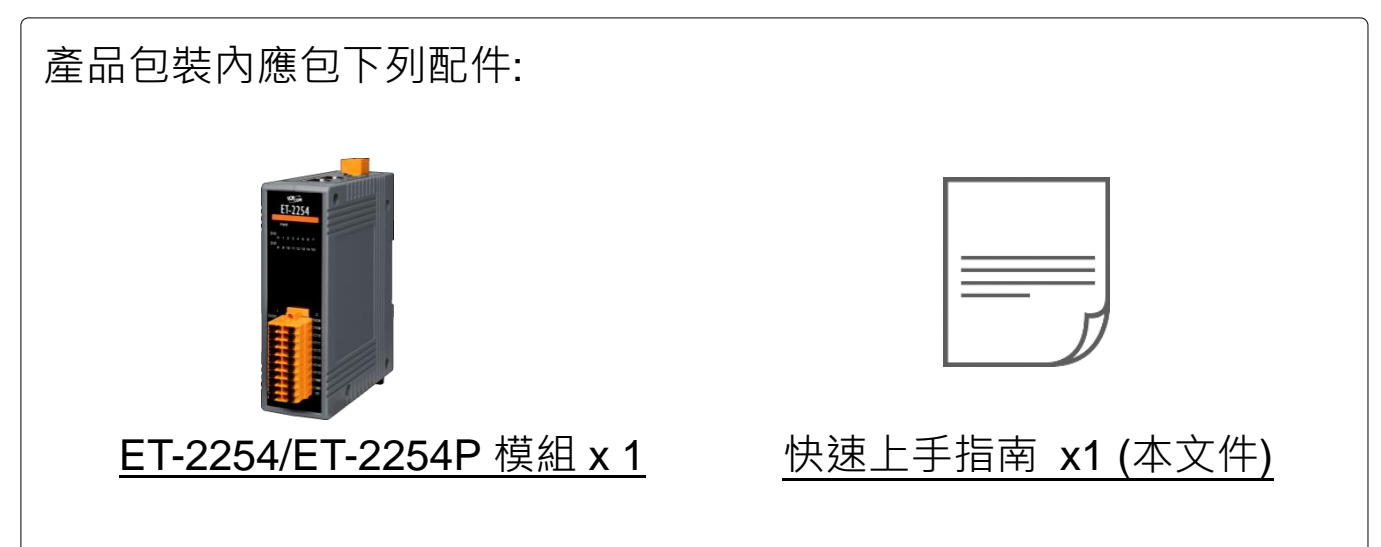

### 參考資訊

• ET-2200 系列產品網頁:

http://www.icpdas.com/root/product/solutions/remote io/ethernet io/petl-7000 tpet t et/petl series main page tc.html

• 相關文件及軟體 Firmware: <a href="http://ftp.icpdas.com.tw/pub/cd/6000cd/napdos/et2200/">http://ftp.icpdas.com.tw/pub/cd/6000cd/napdos/et2200/</a>

• NS-205/MDR-20-24 產品網頁 (選購品):

http://www.icpdas.com/root/product/solutions/industrial\_ethernet\_switch/ns-205.html http://www.icpdas.com/root/product/solutions/accessories/power\_supply/mdr-20-24.html

## 連接電源及電腦主機

- 確認您電腦的網路設定正確且可運作。
   確認您電腦的 Windows 防火牆以及 Anti-virus 防火牆都已關閉,或已正確的設定,否則第 5 章部份的 "Search Servers" 可能無法正確找到 ET-2254(P)。(請與您的系統管理員確認)
- 2) 將 ET-2254(P)與電腦接至同一個集線器 (Hub/Switch) 或同一個子網域。
- 3) 提供電源 (使用+10~+30 V<sub>DC</sub> 電源) 到 ET-2254(P)。

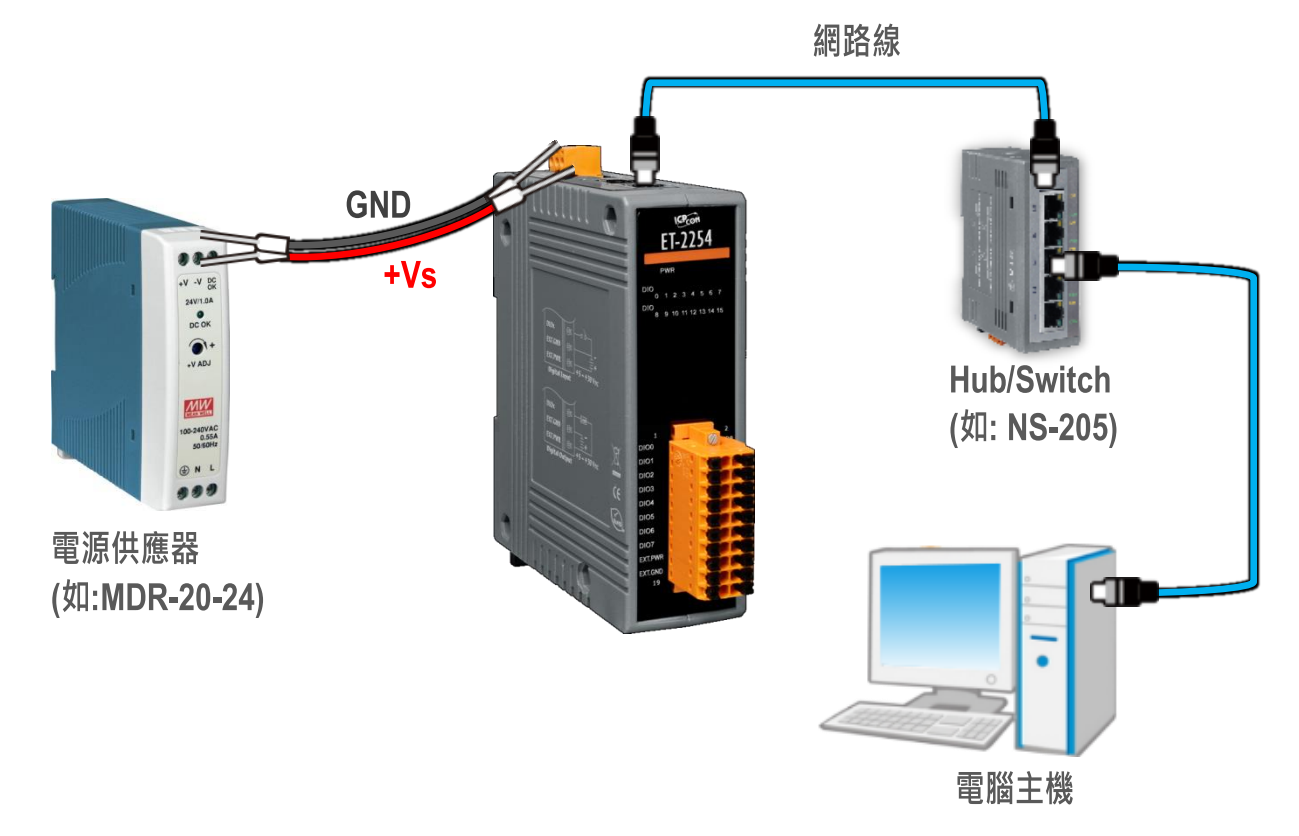

4) 確認 ET-2254(P) 模組上的電源
 LED 顯示燈 (PWR) 有在閃爍。
 新石燈閃爍
 第二次
 第二次
 第二次
 第二次
 第二次
 第二次
 第二次
 第二次
 第二次
 第二次
 第二次
 第二次
 第二次
 第二次
 第二次
 第二次
 第二次
 第二次
 第二次
 第二次
 第二次
 第二次
 第二次
 第二次
 第二次
 第二次
 第二次
 第二次
 第二次
 第二次
 第二次
 第二次
 第二次
 第二次
 第二次
 第二次
 第二次
 第二次
 第二次
 第二次
 第二次
 第二次
 第二次
 第二次
 第二次
 第二次
 第二次
 第二次
 第二次
 第二次
 第二次
 第二次
 第二次
 第二次
 第二次
 第二次
 第二次
 第二次
 第二次
 第二次
 第二次
 第三次
 第二次
 第二次
 第二次
 第二次
 第二次
 第二次
 第二次
 第二次
 第二次
 第二次
 第二次
 第二次
 第二次
 第二次
 第二次
 第二次
 第二次
 第二次
 第二次
 第二次
 第二次
 第二次
 第二次
 第二次
 第二次
 第二次
 第二次
 第二次
 第二次
 第二次
 第二次
 第二次
 第二次
 第二次
 第二次
 第二次
 第二次
 第二次
 第二次
 第二次
 第二次
 第二次
 第二次
 第二次
 第二次
 第二次
 第二次
 第二次
 第二次
 第二次
 第二次
 第二次
 第二次
 第二次
 第二次
 第二次
 第二次
 第二次
 第二次
 第二次
 第二次
 第二次
 第二次
 第二次
 第二次
 第二次
 第二次
 第二次</p

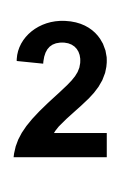

### 腳位定義與接線資訊

▶ 腳位定義:

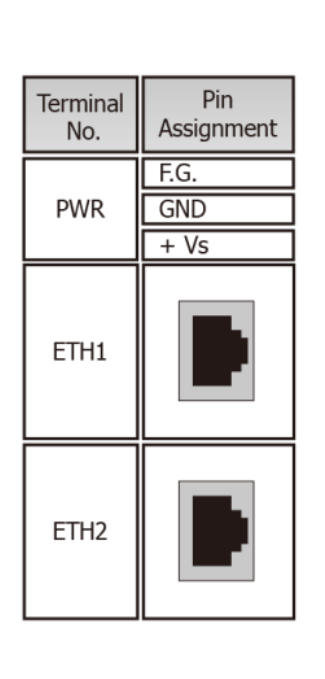

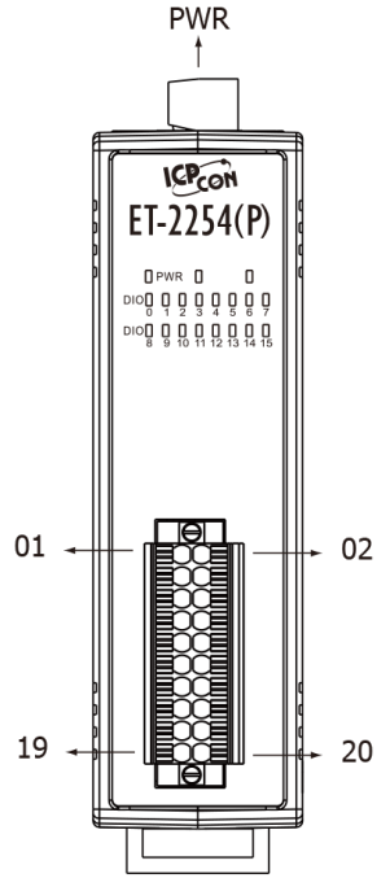

| Terminal<br>No. | Pin<br>Assignment | Pin<br>Assignment | Terminal<br>No. |
|-----------------|-------------------|-------------------|-----------------|
| 01              | DIO0              | DIO8              | 02              |
| 03              | DIO1              | DIO9              | 04              |
| 05              | DIO2              | DIO10             | 06              |
| 07              | DIO3              | DIO11             | 08              |
| 09              | DIO4              | DIO12             | 10              |
| 11              | DIO5              | DIO13             | 12              |
| 13              | DIO6              | DIO14             | 14              |
| 15              | DIO7              | DIO15             | 16              |
| 17              | EXT.PWR           | E.PWR             | 18              |
| 19              | EXT.GND           | E.GND             | 20              |

#### Digital Input/Output 接線注意:

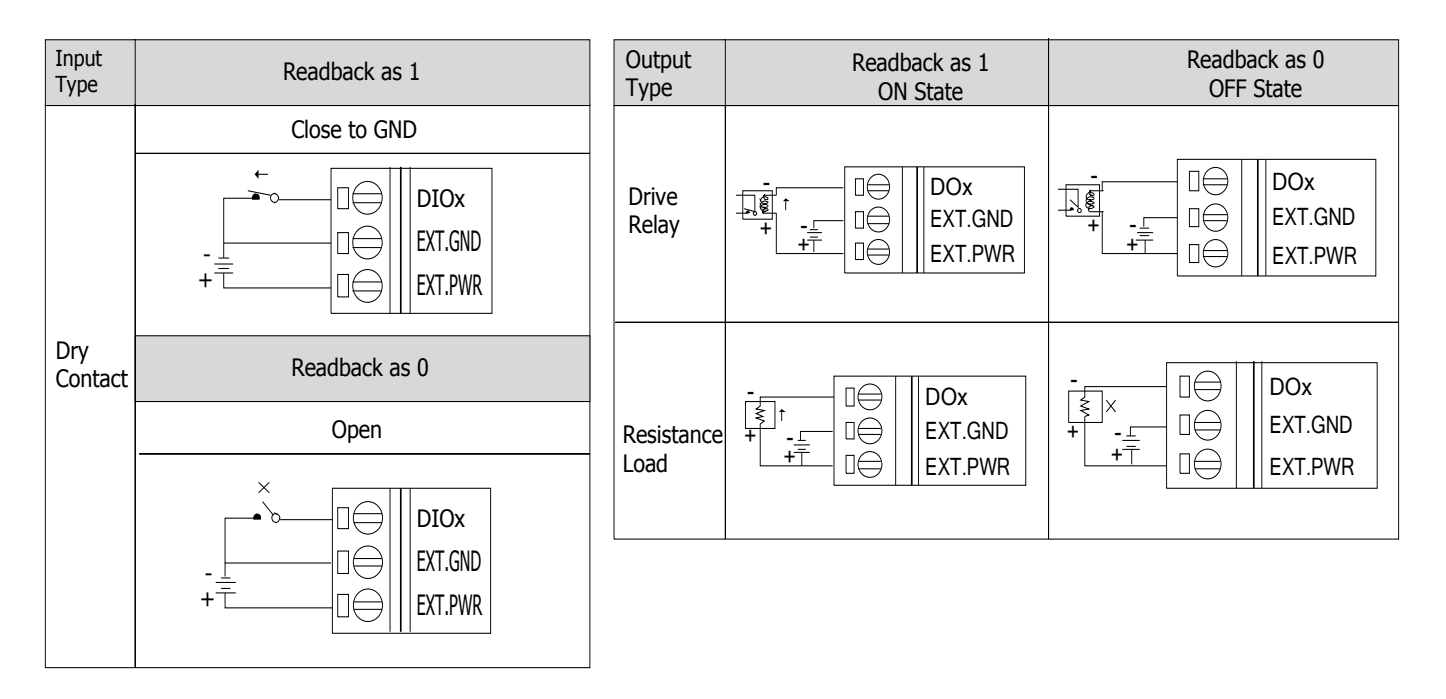

# 3 連接 DI 與 DO 來做自我測試

▶ 接線注意:將信號線連接至 ET-2254(P)模組的連接器上,步驟如下圖所示。

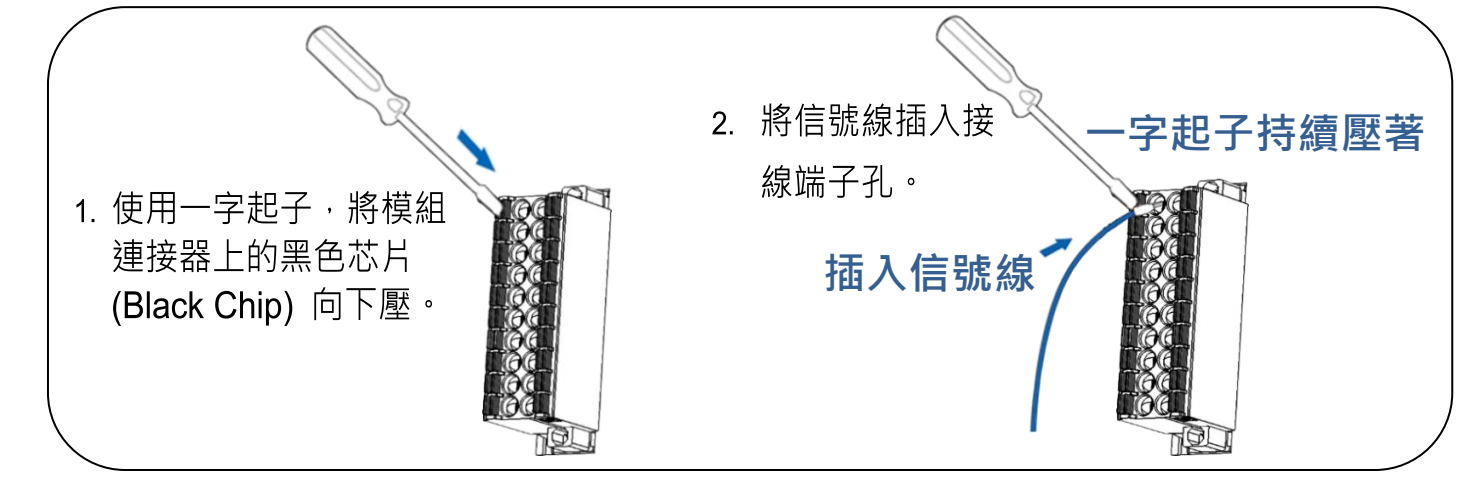

▹ 接線注意: 從 ET-2254(P)模組上的連接器來移除信號線,步驟如下圖所示。

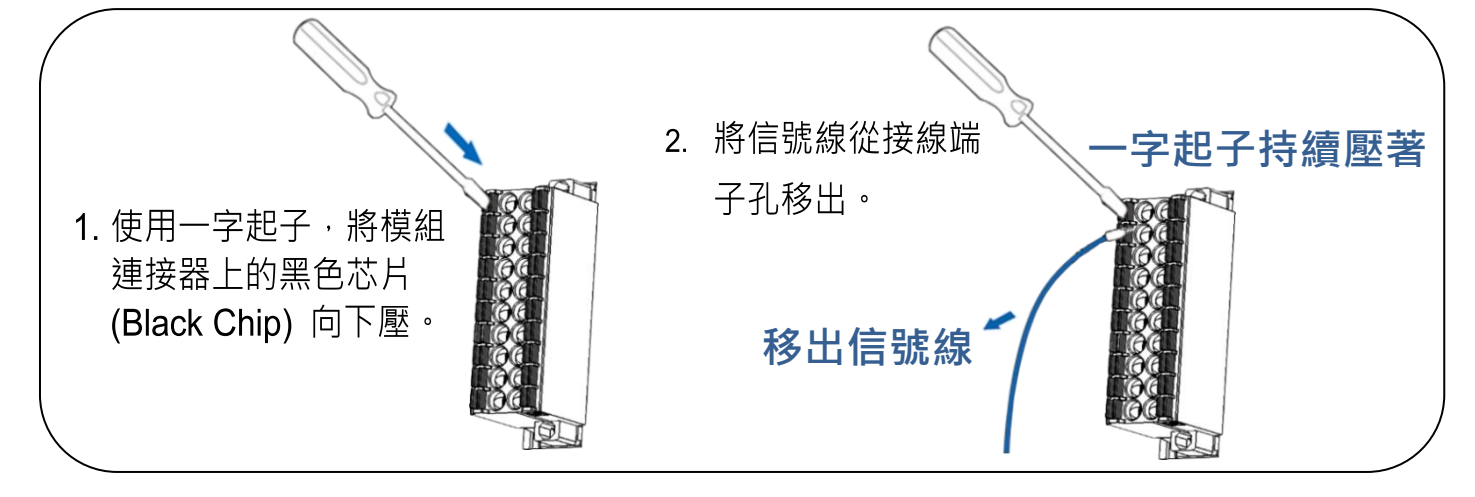

- 1) 將模組上的 DIO0 pin (Pin01) 連接至 DIO0 pin (Pin03)。
- 2) 外部供電+24V 連接至模組上的 EXT.PWR pin (Pin17)。
- 3) **外部供電 GND** 連接至模組上的 EXT.GND (Pin19)。

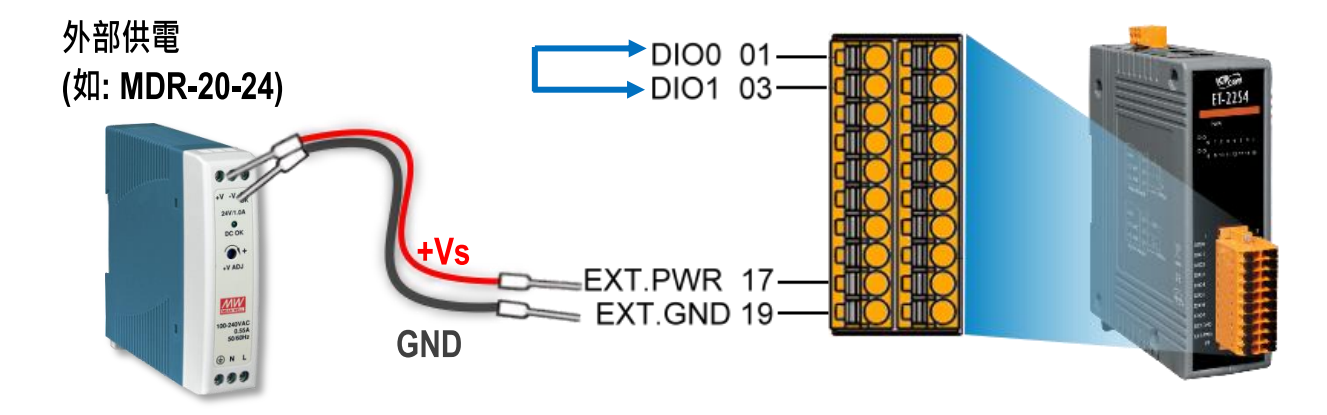

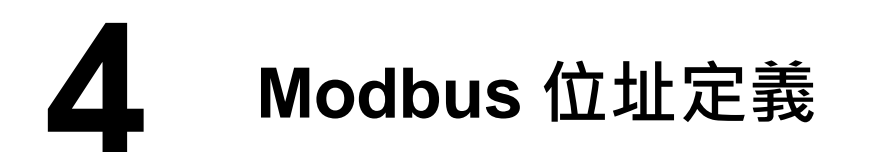

#### ET-2254(P)模組在 Modbus 位址表中所使用的 nDI 及 nDO 參數,如下表:

| 模組名稱       | Universal<br>DIO | DO 通道數(nDO) | DI 通道數(nDI) |
|------------|------------------|-------------|-------------|
| ET-2254(P) | 16               | 依據您的配置      | 依據您的配置      |

#### > (0xxxx) DO address:

| 起始位址                      | 點數          | 說明                                                                               | Bits<br>Per<br>Point | 設定值範圍         | 存取<br>類型 |
|---------------------------|-------------|----------------------------------------------------------------------------------|----------------------|---------------|----------|
| 0 (0x0)                   | 1~nDO       | Digital Output                                                                   | 1                    | 0: OFF, 1: ON | R/W      |
|                           |             |                                                                                  |                      |               |          |
|                           | •           |                                                                                  | •                    | •             | •        |
|                           | •           |                                                                                  |                      |               |          |
| 299 (0x12B)               | 1           | 設定 DI/DO 模式配置方式<br>0 = 依據 DO 輸出的態動 I/O<br>配置<br>1 = 經由 Web/Modbus 的<br>靜態 I/O 配置 | 1                    | 0 =動態<br>1=靜態 | R/W      |
| 300 ~315<br>(0x12C~0x13B) | 1 ~<br>UDIO | 設定 Universal DIO 通道為<br>DI Port 或 DO Port                                        | 1                    | 0 = DO, 1= DI | R/W      |
|                           |             |                                                                                  |                      |               |          |

"R":讀取、"W":寫入、"F":設定記錄在 Flash

#### > (1xxxx) DI address:

| 起始<br>位址     | Points | 說明                        | Bits<br>Per<br>Point | 設定值範圍           | 存取<br>類型 |
|--------------|--------|---------------------------|----------------------|-----------------|----------|
| 0<br>(0x0)   | 1~nDI  | Digital Input 通道          | 1                    | 0:Off, 1:On     | R        |
| 32<br>(0x20) | 1~nDI  | Digital latched 狀態 (high) | 1                    | 0:no, 1:latched | R        |
| 64<br>(0x40) | 1~nDI  | Digital latched 狀態 (low)  | 1                    | 0:no, 1:latched | R        |

"**R**":讀取

#### ▲注意

更多更詳細的 "DI/DO Modbus 位址定義" 資訊,參考使用手冊第 6.3 章 Modbus Register 對應表 (<u>http://ftp.icpdas.com/pub/cd/6000cd/napdos/et2200/document/</u>).

5 配置正確的網路設定

1) 執行 eSearch Utility。

eSearch Utility 下載位置:

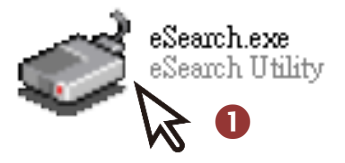

http://ftp.icpdas.com/pub/cd/6000cd/napdos/software/esearch/

- 2) 按下 "Search Servers" 按鈕來搜尋您的 ET-2254(P)。
- 3) 雙擊您的 ET-2254(P) 來開啟"Configure Server (UDP)" 配置對話框。

| File         Server         Tools         3           Name         Alias         IP Address         Sub-net Mask         Gateway         MAC Address           ET-2254(P)         EtherIO         192.168.255.1         255.255.0.0         192.168.0.1         00:0d:e0:ff:1           ET-7255/PET-7255         N/A         10.0.8.237         255.255.255.0         10.0.8.254         00:0d:e0:65:           ET-7044/PET-7044         N/A         10.0.8.50         255.255.255.0         10.0.8.254         00:0d:e0:65: | 🥩 eSearch Utility [ v1.              | 1.14, Jul.10, 20 | 17]                         |                                | _                        | - 🗆 X                          |
|----------------------------------------------------------------------------------------------------|--------------------------------------|------------------|-----------------------------|--------------------------------|--------------------------|--------------------------------|
| Name         Alias         IP Address         Sub-net Mask         Gateway         MAC Addres           ET-2254(P)         EtherIO         192.168.255.1         255.255.0.0         192.168.0.1         00:0d:e0:ff:1           ET-7255/PET-7255         N/A         10.0.8.237         255.255.255.0         10.0.8.254         00:0d:e0:65:           ET-7044/PET-7044         N/A         10.0.8.50         255.255.255.0         10.0.8.254         00:0d:e0:65:                                                        | File Server Tools                    |                  | 8                           |                                |                          |                                |
| ET-7255/PET-7255 N/A 10.0.8.237 255.255.255.0 10.0.8.254 00:0d:e0:65:<br>ET-7044/PET-7044 N/A 10.0.8.50 255.255.255.0 10.0.8.254 00:0d:e0:65:                                                                                                    | Name<br>ET-2254(P)                   | Alias<br>Etherl0 | IP Address<br>192.168.255.1 | Sub-net Mask<br>255.255.0.0    | Gateway<br>192.168.0.1   | MAC Address<br>00:0d:e0:ff:15  |
|                                                                                                    | ET-7255/PET-7255<br>ET-7044/PET-7044 | N/A<br>N/A       | 10.0.8.237<br>10.0.8.50     | 255.255.255.0<br>255.255.255.0 | 10.0.8.254<br>10.0.8.254 | 00:0d:e0:65:3<br>00:0d:e0:65:3 |
| < 2                                                                                                    | < 2                                  |                  |                             |                                |                          | >                              |
| Configuration (UDP) Web Exit                                                                                                    | Search Serve                         | r Config         | uration (UDP)               | Web E                          | xit                      |                                |

#### ET-2254(P) 出廠預設如下表:

| IP Address  | 192.168.255.1 |
|-------------|---------------|
| Subnet Mask | 255.255.0.0   |
| Gateway     | 192.168.0.1   |

4) 聯繫您的網路管理員取得正確的網路配置(如 IP/Mask/Gateway)。輸入網路設定 (IP/Mask/Gateway), 然後按下 "OK" 按鈕。

#### 🛕 注意: ET-2254(P)將會在 2 秒後改用新的設定。

| Configure Server (U | DP)              |                 |                |                           |        |                  | ×      |
|---------------------|------------------|-----------------|----------------|---------------------------|--------|------------------|--------|
| Server Name :       | ET-2254(P)       |                 | 4              |                           |        |                  |        |
| DHCP:               | 0: OFF           | ▼ Su            | ıb-net Mask :  | 255.255.255.0             | Alias: | EtherIO          |        |
| IP Address :        | 10.0.8.100       | Ga              | iteway :       | 10.0.8.254                | MAC:   | 00:0d:e0:ff:15:0 | )6     |
| Contact your Ne     | twork Administra | ator to get cor | rect configura | ation before any changing |        | ОК               | Cancel |
|                     |                  |                 |                |                           |        | $\sim$           |        |

# 6 測試您的 Ethernet I/O 模組

- 1) 2 秒後,再次按下 "Search Servers" 來搜尋 ET-2254(P),確認上一步驟 的網路配置已正確設定完成。
- 2) 在列表中點選您的 ET-2254(P)。
- 3) 按下"Web"按鈕來進入網頁伺服器。(或在瀏覽器的網址列中輸入

ET-2254(P) 的 IP 位址)

| 🥩 eSearch Utility [ v1.*                        | 1.14, Jul.10, 20  | 17]                     |                                                 |                                  | - 0                        | ×                             |
|-------------------------------------------------|-------------------|-------------------------|-------------------------------------------------|----------------------------------|----------------------------|-------------------------------|
| File Server Tools                               |                   | 2                       |                                                 |                                  |                            |                               |
| Name                                            | Alias             | IP Address              | Sub-net Mask                                    | Gateway                          | MAC A                      | ddress                        |
| ET-2254(P)                                      | EtherIO           | 10.0.8.100              | 255.255.255.0                                   | 10.0.8.254                       | 00:0d:                     | e0:ff:1                       |
| YYF3000<br>ET-7044/PET-7044<br>ET-7255/PET-7255 | N/A<br>N/A<br>N/A | 10.0.8.50<br>10.0.8.237 | 255.255.255.0<br>255.255.255.0<br>255.255.255.0 | 10.0.8.254 10.0.8.254 10.0.8.254 | 00:00:<br>00:0d:<br>00:0d: | e0:65:3<br>e0:65:3<br>e0:65:3 |
| < 🚺                                             |                   |                         | 3                                               |                                  |                            | >                             |
| Search Serve                                    | r Configu         | uration (UDP)           | Web                                             | Exit                             |                            |                               |
| Status                                          |                   |                         | $\sim$                                          |                                  |                            | 11.                           |

4) 在 Login password 欄位輸入密碼 (預設: Admin) · 再按下 "Submit" 按 鈕。

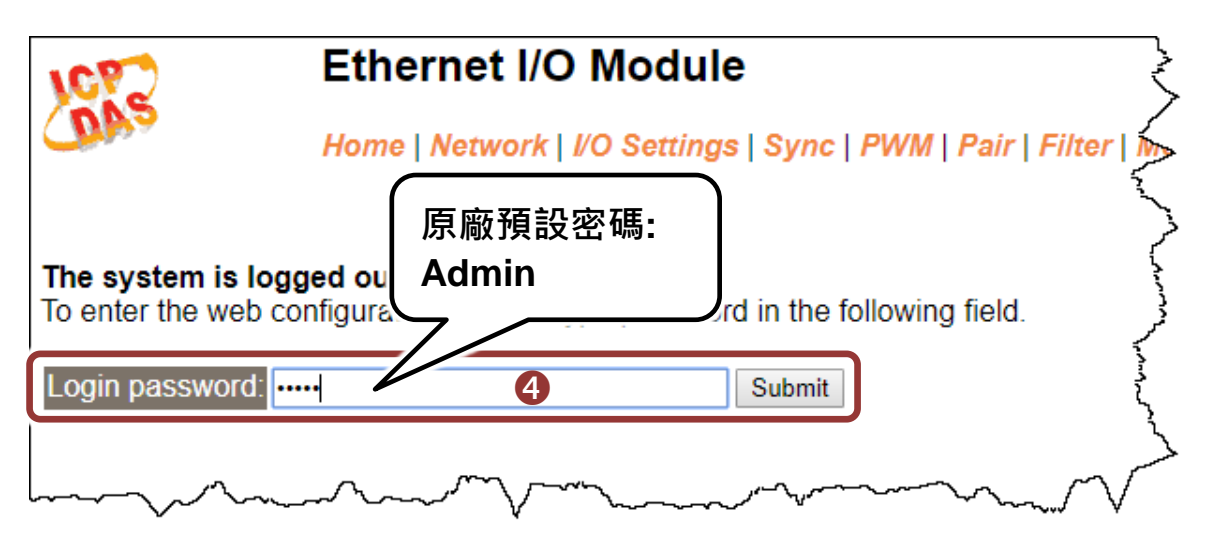

- 5) 單擊 "I/O Settings" 配置頁面來設定 Universal DIO。
- 6) 在 "Force DI/DO Mode" 設定區,選擇 "Static",再勾選 "Ch0" 設定為 DI Port,單擊 "Update Settings" 按鈕。

| Etherr<br>Home   N              | Ethernet I/O Module    |                                                                                                    |  |  |  |
|---------------------------------|------------------------|----------------------------------------------------------------------------------------------------|--|--|--|
| Frequency measurement<br>(DI)   | Address                | Setting                                                                                                    |  |  |  |
| Enable Frequency<br>Measurement | 00205 - 00190          | 0x0 Ch 15~12( ) Ch 11~8( ) Ch 7~4( ) Ch 3~0( ) Ch 3~0( )                                                                                                    |  |  |  |
| Scan Mode                       | 40150                  | Single pulse ▼<br>1000 ms: 1 Hz ~ 3 kHz (+/- 1 Hz error).<br>100 ms: 100 Hz to 3 kHz (+/- 10 Hz error).<br>Single-pulse: 0.01 Hz ~ 1 Hz (+/- 0.01 Hz error), for stable signal only.<br>Note: ET-2254P supports counter/frequency up-to 2.5 kHz.                                                                                                    |  |  |  |
| Moving Average                  | 40200                  |                                                                                                    |  |  |  |
| Universal DIC                   | Modbus<br>Address      | Setting                                                                                                    |  |  |  |
| Force DI/DO Mode                | 00299<br>00315 - 00300 | Static         ▼ Static: By web configuration. Dynamic: Depends on DO requests.           0x1         Ch 15~12(         □         ) Ch 11~8(         □         ) Ch 7~4(         □         ) Ch 3~0(         □         ✓           (0=DO, 1=DI; for ET-2254(P) Only)         □         □         □         □         □         □         □         □         □         □         □         □         □         □         □         □         □         □         □         □         □         □         □         □         □         □         □         □         □         □         □         □         □         □         □         □         □         □         □         □         □         □         □         □         □         □         □         □         □         □         □         □         □         □         □         □         □         □         □         □         □         □         □         □         □         □         □         □         □         □         □         □         □         □         □         □         □         □         □         □         □         □         □         □         □ |  |  |  |
|                                 |                        | 6 Update Settings                                                                                                    |  |  |  |
|                                 |                        | 4                                                                                                    |  |  |  |

- 7) 單擊 "Home" 主頁面來控制 Digital Input/Output 做簡單的自我測試。
- 8) 在 "Digital I/O" 設定區,單擊 DO1 開關按鈕為 ON 狀態(紅燈亮起),再 確認 DI0 LED 燈圖示也為 ON 狀態(綠燈亮起)。

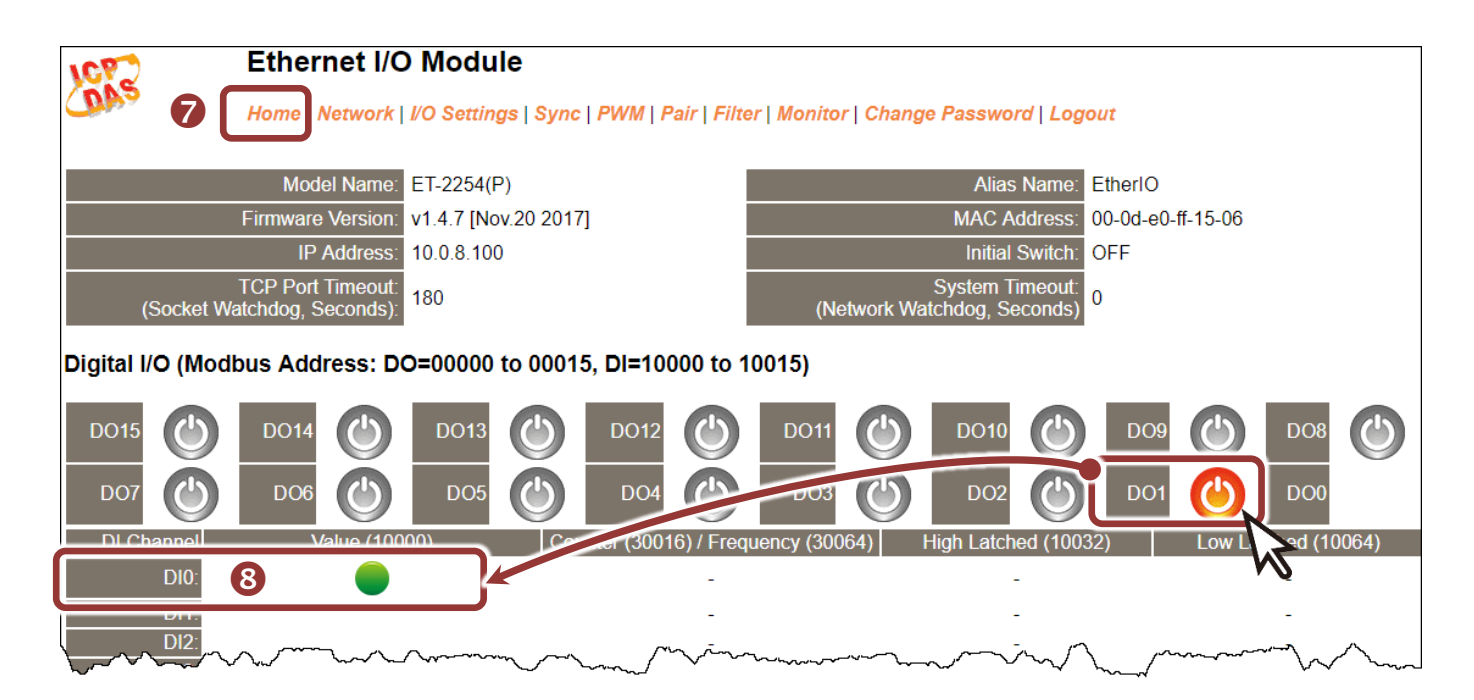